## MDを内蔵メモリーに録音する

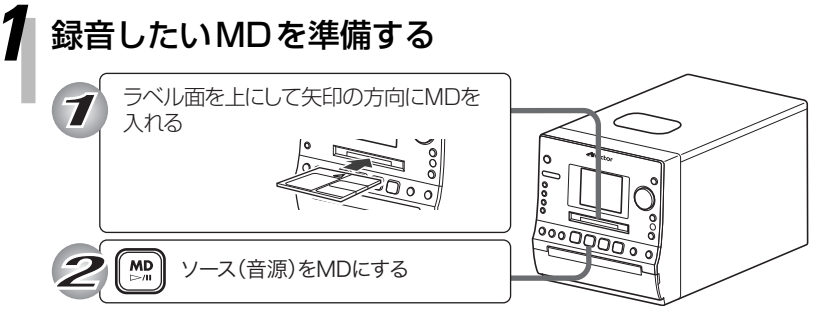

MDの再生が始まります。

- MDの全曲を録音したいときは、[■]を押して停止させます。
- 1曲だけ録音したいときは、再生中に [◄◄]/ [▶▶] で録音したい曲 を選びます。

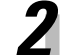

[MEMORY REC]を押す

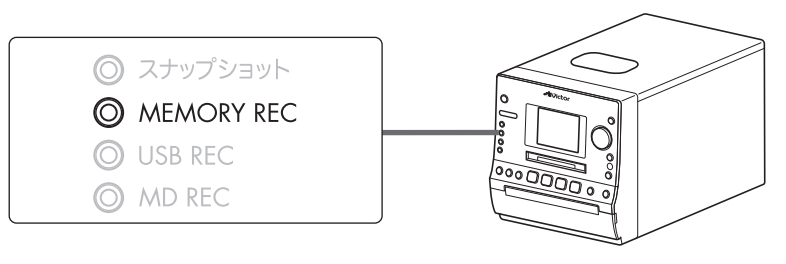

## 3 曲の録音先を選ぶ

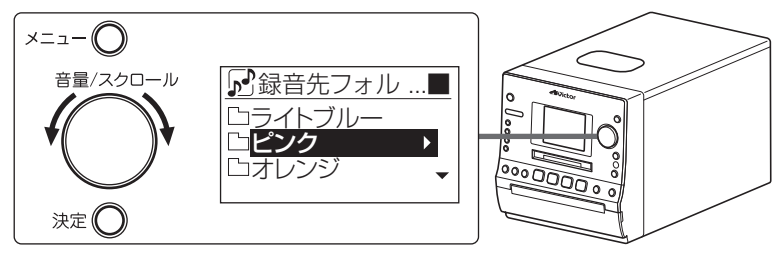

1曲録音のとき

- [音量/スクロール]を回してお好みのフォ ルダを選ぶことができます。
- フォルダを選んでいるときに[決定]を押す と、フォルダの中が表示されます。戻ると きは、[メニュー]を押します。
- 空のフォルダを選んで[決定]を押すと「表示する内容がありません」と表示され、約5秒で戻ります。

## 4 [MEMORY REC]を押す

録音画面が表示され、録音が始まります。

## 全曲録音のとき

| <mark>⊡ MD→M</mark><br>Track01 | EM   |          | ITR→<br>Track01 | MEM  |
|--------------------------------|------|----------|-----------------|------|
| 1/20<br>WMA SP                 | 1:23 |          | 1/20<br>WMA SP  | 1:23 |
|                                |      | <u> </u> |                 |      |

録音が終了すると、「データベース更新中」と表示されます。

)「録音が終了しました OK」と表示されたら、 [決定]を押す • 録音を途中でやめるときは、[■]を押しま す。